# 高雄醫學大學 105 學年度第2 學期

# 學雜費繳費單列印及繳費方式說明

一、繳費截止日期:106年2月17日。

### 二、注意事項:

- 申請就學貸款者請先不用印繳費單,請先至學生資訊系統「D.2 學務資訊」→ 「D.2.1.01 就貸申請作業」填寫資料、列印就學貸款明細單及緩繳單,持單至 銀行辦理就貸手續。
  完成就貸手續後,將相關文件交至學務處承辦人員,經核准後學校會將就貸金 額上傳至彰化銀行學費入口網。請確認繳費單內容及應繳金額已更正後再印出 繳費單繳費。
  本校學雜費繳費項目中「電腦網路費」、「宿舍電腦網路費」、「語言實習 費」非就學貸款可貸款項目,新生與住宿生完成就貸手續後務必印出繳費單繳 納前述各項費用。
- 有更改學號或繳費金額的同學(如申請轉系、減免、就貸、教育部弱勢學生助學 補助、住宿或直升博士班…等),請於更改資料次日登入彰化銀行學雜費入口 網、確認繳費單內容及應繳金額已更正後再印出繳費單繳費。
- 3. 學生應於規定日期繳納學雜費,因故不能如期繳納應向教務處申請延期註冊, 逾期未繳費者將依學則第十三條規定予以退學。 開學日(含)之前辦理休、退學者始免繳學雜費;開學日之後尚未繳費但辦理 休、退學者(含申請助學貸款及減免者)必須依退、休學之時間及退費計算補繳 差額學費、雜費、學分學雜費(或學雜費基數)及其餘各費。

## 三、繳費單查詢與列印:

- 1. 如何列印/查詢學雜費繳費單?
  - ▶ 請上彰化銀行學費入口網(https://ebill.chb.com.tw/eBill/cs/student\_login)
  - ▶ 「學校類別」點選「大專院校」→「收款單位」點選「高雄醫學大學」→ 輸入學號、密碼→登入
  - ▶ 選擇「繳費」→選擇所需的繳費項目及繳費方式。
- 2. 為避免誤繳,請同學選擇正確的學年度/學期和繳費項目。

#### 四、繳費方式:

- 臨櫃繳費:持繳費單至<u>彰化銀行各地分行</u>繳費,免收手續費;另可至<u>各地郵局</u>繳 費,自付手續費15元。
- ATM 轉帳繳費:請持金融卡至各銀行/郵局自動櫃員機(ATM)轉帳繳費。操作步驟 如下:
  - ▶ 選擇「其他服務」→「繳費」→「一般繳費」(請勿選擇轉帳)
  - ▶ 輸入銀行代碼 009(彰化銀行)
  - 輸入14碼銷帳編號(銷帳編號請見繳費單,勿輸入學號)
  - ▶ 輸入應繳金額
  - ▶ 完成交易→印出明細表

明細表內的「訊息代號」欄未出現異常訊息及「交易金額」欄有出現扣款記錄才 表示轉帳成功。如非使用彰化銀行金融卡,需自付手續費17元。

- 3. 超商繳費:請持繳費單至7-11、全家、萊爾富及OK便利商店繳費。 金額新臺幣4萬元以下需自付手續費15元,金額4萬至6萬元(萊爾富除外)需 自付手續費手續費25元。6萬元以上的繳費單無法使用此通路繳費。
- 4. 信用卡繳費:
  - (1) 網路繳費:
    - ▶ 請上彰化銀行學費入口網(https://ebill.chb.com.tw/eBill/cs/student\_login)
    - ▶ 「學校類別」選擇「大專院校」→「收款單位」下拉點選「高雄醫學大學」→輸入學號、密碼→登入
    - ▶ 選擇「繳費」→選擇「國內信用卡繳費」

您也可以使用中國信託繳費平台

- ▶ 請上 <u>i 繳費</u>(www.27608818.com)
- ▶ 選擇「信用卡繳學費」
- > 學校代號輸入「8814600753」共10碼數字→繳款帳號輸入「學生學 號」
- ▶ 點選【學費繳納/查詢】
- (2) 電話語音繳費:

可撥打中華電信語音服務系統專線 4121111,輸入服務代碼 772#、代收 機構代碼 009、按「1」進行繳費;或撥(02)2760-8818 進行繳費。

(3)提醒您,信用卡繳付學費一經授權核准,即入學校帳戶、無法取消交易。

#### 五、列印繳費證明:

完成繳費後,可至彰化銀行學雜費入口網查詢繳費狀態或列印繳費證明(信用卡 繳費者需4個營業日後才能查詢或列印)。操作步驟如下:

- ▶ 請上彰化銀行學費入口網(https://ebill.chb.com.tw/eBill/cs/student\_login)
- > 「學校類別」選擇「大專院校」→「收款單位」下拉點選「高雄醫學大學」 →輸入學號、密碼→登入
- ▶ 選擇「繳費紀錄查詢」→依所需的學年度列印收據。